## Инструкция как произвести оплату по индивидуальному лицевому счету.

## Сбербанк

1. Запускаем мобильное приложение банка на смартфоне.

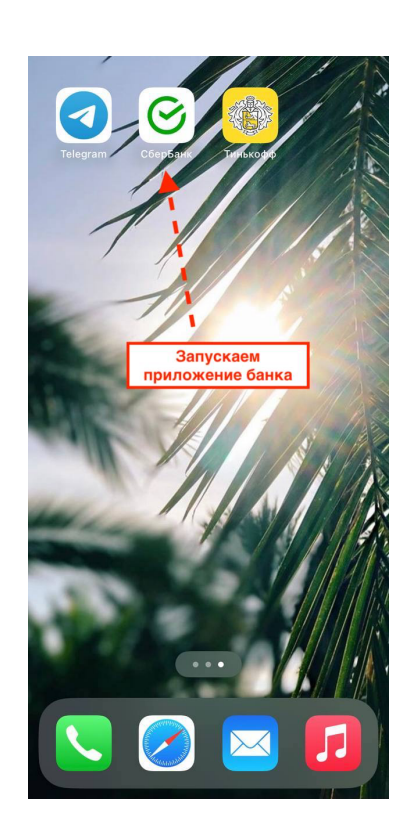

2. Выбираем «Платежи», раздел «Образование».

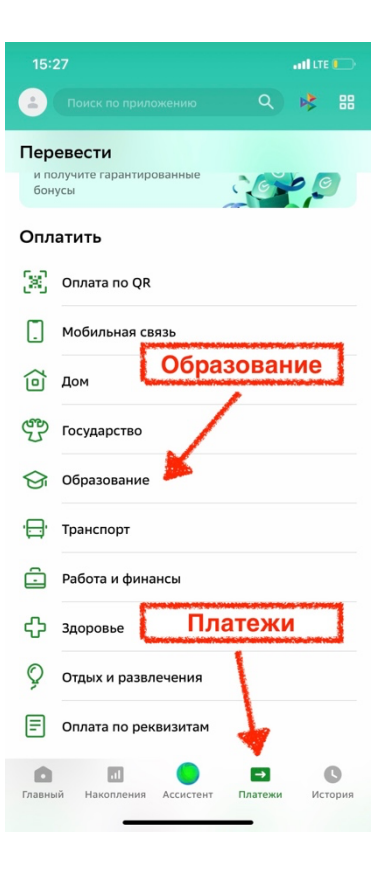

3. Выбираем раздел «Вузы».

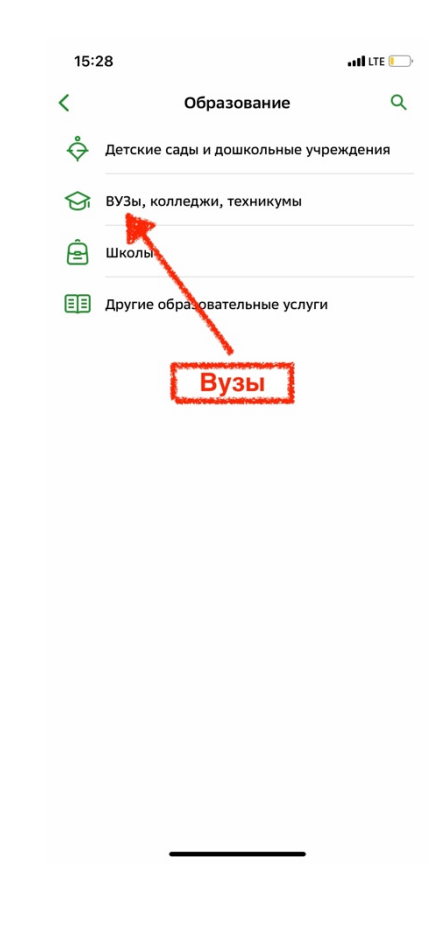

4. Через поисковую строку найдите УУНиТ, г. Уфа, Обучение.

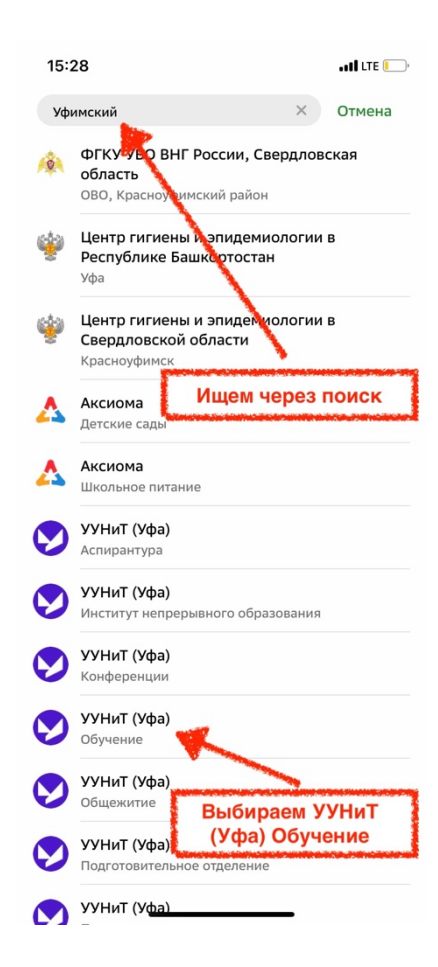

5. Общая информация отобразится автоматически, при необходимости нужно дополнить данные вручную (Ф.И.О. обучающегося, паспортные данные).

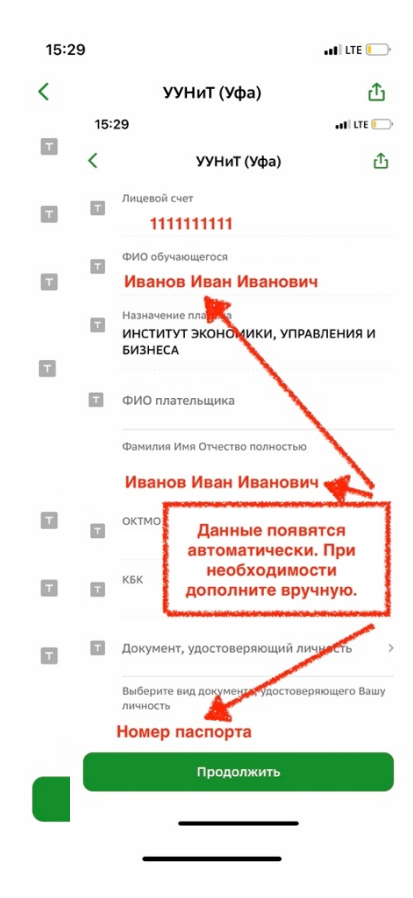

6. Укажите сумму платежа, нажмите «Продолжить».

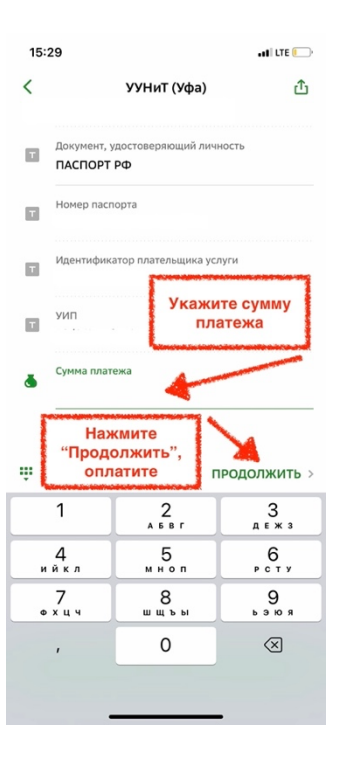

7. Оплатите.